## **Changing Applicant Status and Adding Interview Notes**

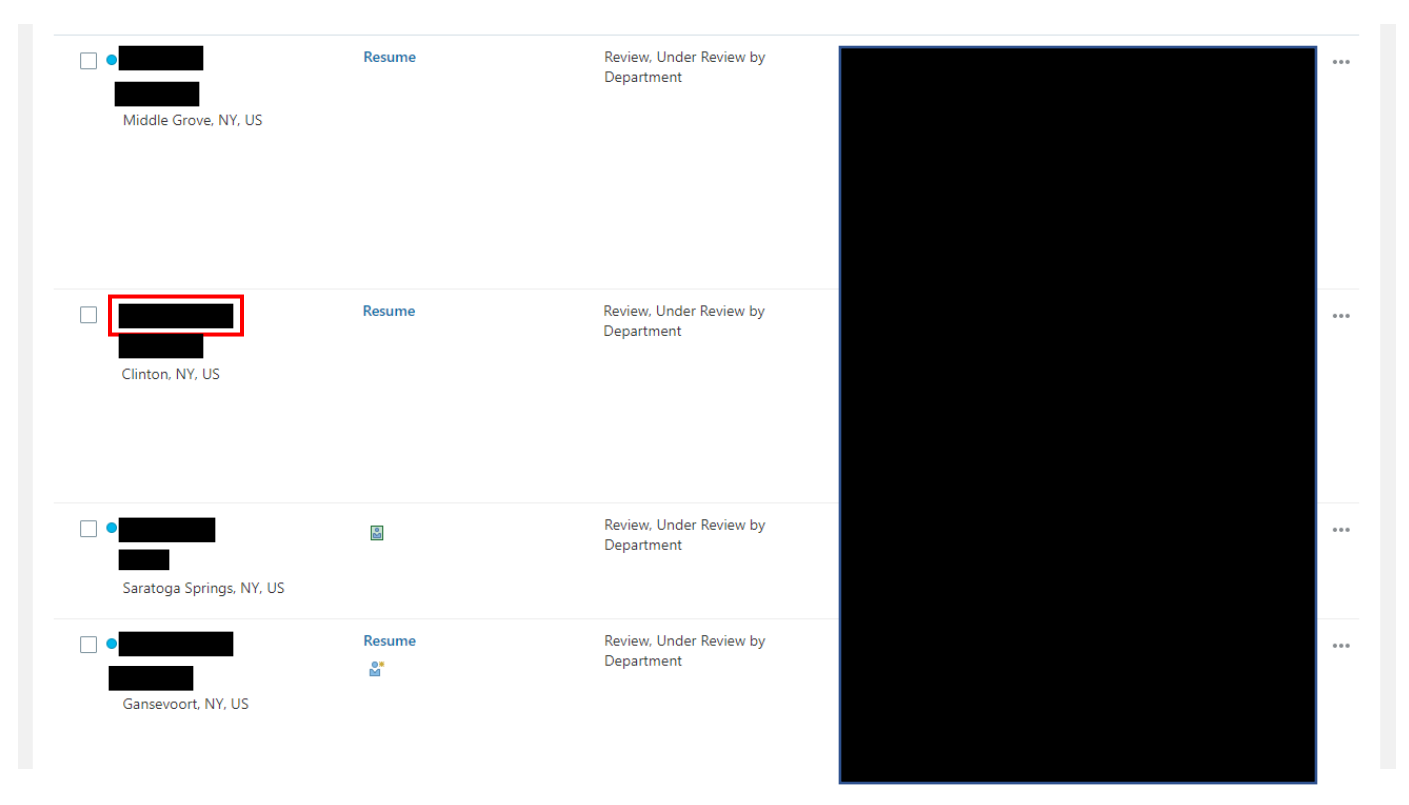

First, click on the name of the applicant whose status you'd like to change

Once on the applicant's profile, click the white MOVE button in the top right corner of the screen.

| DMORE           |                              |                  |          |      |           | ÞÇ   | BV |
|-----------------|------------------------------|------------------|----------|------|-----------|------|----|
| Application Rea | der, Admissions (884)        |                  | Previous | Next | Actions ~ | Move | כ  |
|                 |                              |                  |          |      |           |      |    |
|                 |                              |                  |          |      |           |      |    |
|                 | Key Highlights               |                  |          |      | ^         |      |    |
| ils             | Phase and State              | Candidate Number |          |      |           |      |    |
| ity             | Candidate Type When Applying |                  |          |      |           |      |    |
| ress            | External Candidates          |                  |          |      |           |      |    |
| hmonts          | Education                    |                  |          |      | ^         |      |    |
| intents         |                              |                  |          |      |           |      |    |
| actions         |                              |                  |          |      |           |      |    |
| ages            |                              |                  |          |      |           |      |    |
| tions           |                              |                  |          |      |           |      |    |
|                 |                              |                  |          |      |           |      |    |
|                 |                              |                  |          |      |           |      |    |

Under details, you will be able to choose what Phase the applicant is in as well as the State they are in within each Phase.

| Det | ails     |       |                   |   |
|-----|----------|-------|-------------------|---|
| Ph  | ase      | Phase | State             |   |
| R   | eview ~  |       | Short/Long List ~ |   |
| F   | leview   |       |                   |   |
| h   | terviews |       |                   | _ |
| c   | bffer    |       |                   |   |
|     |          |       |                   |   |
|     |          |       |                   |   |
|     |          |       |                   |   |

For those applicants who were not interviewed, change their status to **Rejected by Employer.** 

| Details  |                         |       |
|----------|-------------------------|-------|
| Phase    | State                   | State |
| Review ~ | Short/Long List v       |       |
|          | Short/Long List         |       |
| Comment  | Proceed to Interview    |       |
|          | Does Not Meet Min Quals |       |
|          | Rejected by Employer    |       |
|          | Withdrawn by Candidate  |       |
|          |                         |       |

For those applicants you decide to interview, change their Phase to *Interviews* and choose the appropriate State.

You can also leave interview notes in the comments box.

...

| nase      |   | State                | S |
|-----------|---|----------------------|---|
| nterviews | ~ | Phone                | ~ |
|           |   | Phone                |   |
| omment    |   | Campus               |   |
|           |   | Second Interview     |   |
|           |   | Recommended for Hire |   |

Once all selected applicants are interviewed, select **Recommended for Hire** only for the applicant who you have extended an offer to and it has been <u>accepted</u>.

| Details      |                      |       |
|--------------|----------------------|-------|
| Phase        | State                | State |
| Interviews ~ | Phone v              | ~     |
|              | Phone                |       |
| Comment      | Campus               |       |
|              | Second Interview     |       |
|              | Recommended for Hire |       |
|              |                      |       |
|              | 1                    |       |

\*If interviewed but not offered the position or no longer being considered, notes can be left in the comment box.